## Mankato State University Alumni Event

## August, 17<sup>th</sup> 2018

Go to: <a href="https://tickets.canterburypark.com/">https://tickets.canterburypark.com/</a>

-Click 'Purchase Tickets' on General Admission show on the home screen

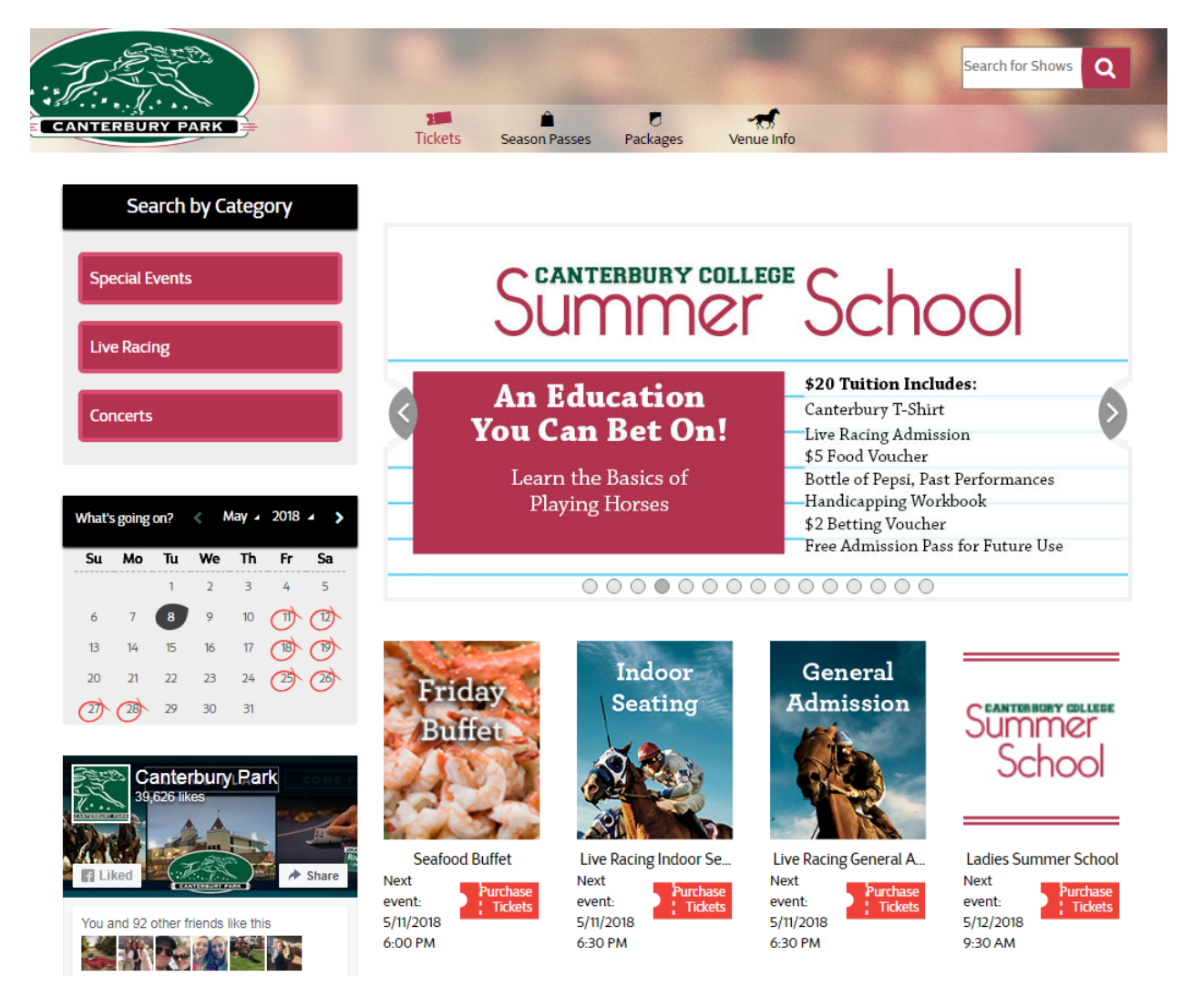

-Scroll down to find the event date, August 17th; you may need to click on 'More items' to find this date. Then, click 'Purchase Tickets'

-Select how many tickets you will need and click 'Add to Cart'

| General<br>Admission | Live Racing General Admission<br>Aug 17 Fri 6:30 PM<br>Canterbury Park<br>I I I I I I I I I I I I I I I I I I I | Select Items | Order<br>2    | Checkout<br>3 | Confirmation<br>4 |
|----------------------|----------------------------------------------------------------------------------------------------|--------------|---------------|---------------|-------------------|
| In Area              | <b>General Admission ()</b> 14,976 Seats available<br>10<br>I price list click here                             |              |               |               |                   |
| This is              | a General Admission area.                                                                                       |              |               |               |                   |
|                      | Live Racing General Admission ( <del>\$7.00</del> <b>\$5.00</b> )                                               |              |               | 10 +          | \$50.00           |
|                      | 10 seats<br>Total                                                                                               |              |               |               | \$50.00           |
|                      |                                                                                                    |              | Add to Cart>> |               |                   |

-Add your code: mavbiz to the coupon section and click activate. This will bring your cart down to \$0.

| Review Your Order                                                                           |                                                                                | Your items will be held for you for 04:33 minutes Clear Ca                                                               |
|---------------------------------------------------------------------------------------------|--------------------------------------------------------------------------------|----------------------------------------------------------------------------------------------------|
| Your selected items                                                                         |                                                                                | Assign Owners                                                                                                    |
| <ul> <li>Live Racing General Admission<br/>8/17/2018 6:30 PM<br/>Canterbury Park</li> </ul> | Area General Admission<br>10 tickets<br>\$70.00<br>Fees<br>Discounts<br>To Pay | Live Racing General Admission<br>+ \$2.50<br>- \$20.00<br>To Pay: \$52.50<br><u>Edit tickets</u> <u>Cancel tickets</u> × |
| <mark>≪ Coupon</mark><br>mavbiz Activate                                                    |                                                                                | Subtotal (10 Items): \$52.50                                                                                             |

## -Then click 'proceed to check out'

| Review Your Order                                                                                                    |                                                                   |                                                                                            | Clear Cart                |
|----------------------------------------------------------------------------------------------------|-------------------------------------------------------------------|--------------------------------------------------------------------------------------------|---------------------------|
| 🝟 Your selected items                                                                                                    |                                                                   | C Assig                                                                                    | n Owners                  |
| Live Racing General<br>Admission<br>2/17/2019 6-20 DM                                                                           | Area General Admission                                            |                                                                                            |                           |
| Canterbury Park                                                                                                    | 10 tickets<br>\$0.00<br>Fees<br>Discounts<br>To Pay               | Mankato Stal ▼<br>+ \$0.0<br>- \$0.0<br>To Pay: \$0.0<br><u>Edit tickets ∕ Cancel tick</u> | ×<br>0<br>0<br>0<br>ets × |
| Package benefits: Mankato State Universit                                                                                       | y Alumni Live Racing General Admissio                             | n<br>Subtotal (10 items): \$0.                                                             | 00                        |
| # Choose a delivery method                                                                                                    |                                                                   |                                                                                            |                           |
| We will deliver all your items together, by th                                                                                  | e method selected below.                                          |                                                                                            |                           |
| Print At Tickets will be sent H<br>Home via email control                                                                       | ree of<br>harge                                                   | \$0.                                                                                       | .00                       |
|                                                                                                    |                                                                   | Total (10 items): \$0                                                                      | ).00                      |
| To continue, we need some personal details i<br>If you are a registered client, please log-in to<br>Otherwise, please register. | n order to send you confirmation and regist<br>load your details. | er your order.                                                                             |                           |
| Continue Shopping 🕇                                                                                                    |                                                                   | Proceed to Ch                                                                              | eckout >>                 |

-This is where all of your information will be entered. All of the tickets are set to print at home ticket, so that will automatically be checked.